-----SEM-Brain ユーザー説明書 -----1. ターゲットとPCをRS232で接続しますが通信条件は以下の通りです 115200BPS,8データビット、nonパリティ、1ストップビット ローカルエコーなし 2.モニターについて 2.1 SEM-Brain の電源を入れると以下のようにシリアル端末に表示されます。 しばらく待つとカーネルが起動します (デフォルトでは'\*'が10個表示されるとカーネルが起動します) On Board Monitor Copyright (C) Shimafuji Electric co., LTD. 2002. Ver 1.00 Jun 27 2002 13:02:07 <SEM-Brain> \*\*\*\* カーネルが起動する前にスペース等の何かのキーを入力すると 以下のようにモニターが起動します。 <<< SEM-Brain Boot Loader >>> e: FROM Erase D: Memory Dump m: Memory modify I: Program download(S-record format) g: Jump Prog. start address F: Prog. copy to FROM C: Monitor Prog. copy to FROM d: Display Kernel Parameter c: Kernel Parameter Change x: Execute Linux Command ? ---> I:Sレコード形式プログラム(カーネル)のダウンロード F:プログラムのSDRAM FROMコピー d:カーネル起動パラメータの表示 c:カーネル起動パラメータの変更 x:カーネル起動 コマンドの大文字 / 小文字は区別します。

2.1.A カーネル起動パラメータ

カーネル起動パラメータには以下のようなものが有ります。

| Flash ROM, WAIT_TIME<br>Flash ROM, SRC_ADDR<br>Flash ROM, DST_ADDR<br>Flash ROM, LENGTH<br>Flash ROM, ENTRY_ADDR<br>Kernel_1st_Parameter<br>Kernel_2nd_Parameter<br>Kernel_3rd_Parameter | モニタからカーネルを起動するまでの待ち時間<br>カーネルのFROM SDRAMコピー時のコピー元アドレス<br>カーネルのFROM SDRAMコピー時のコピー先アドレス<br>カーネルのFROM SDRAMコピー時のコピー長<br>カーネルエントリーアドレス<br>カーネルパラメータ 1<br>カーネルパラメータ 3 |
|----------------------------------------------------------------------------------------------------|----------------------------------------------------------------------------------------------------|
|----------------------------------------------------------------------------------------------------|----------------------------------------------------------------------------------------------------|

以下に d コマンドを入力したときデフォルトでの表示を示します。

Current Kernel\_Parameter is Flash ROM, WAIT\_TIME : \$000000A モニタからカーネルを起動するまでの待ち時間 Flash ROM, SRC\_ADDR : \$BF00000 Flash ROM, DST\_ADDR : \$8008000 Flash ROM, LENGTH : \$00600000 Flash ROM, ENTRY\_ADDR: \$8008074C Kernel\_1st\_Parameter : vmlinux Kernel\_2nd\_Parameter : console=ttyS00,115200 Kernel\_3rd\_Parameter :

これらカーネル起動パラメータを変更するには c コマンドを入力して下さい。

2.1.B カーネルの変更

以下の手順で実施します。

1. Sレコード形式の新カーネルをシリアル端末によりダウンロード

Command ? ---> I

'I' コマンドを入力

--- Download process start ---

S-Record file receive

Sレコード形式ファイルを送信する。 ダウンロード状況が表示されます。 ダウンロードが終了するとモニターのメニュー画面に戻ります。

2. SDRAMにダウンロードしたカーネルをFROMにコピー

Command ? ---> F

'F' コマンドを入力

- 3.必要ならばカーネル起動パラメータの変更
  - (例) Command ? ---> c
  - Input WAIT\_TIME(HEX)[BLANK is SKIP] > A Input SRC\_ADDR(HEX)[BLANK is SKIP] > BF000000 Input DST\_ADDR(HEX)[BLANK is SKIP] > 80080000 Input LENGTH(HEX)[BLANK is SKIP] > 600000 Input ENTRY\_ADDR(HEX)[BLANK is SKIP] > 8008074C Input Kernel\_1st\_Parameter[BLANK is SKIP] > vmlinux Input Kernel\_2nd\_Parameter[BLANK is SKIP] > console=ttyS00,115200 Input Kernel\_3rd\_Parameter[BLANK is SKIP] > Modify Kernel Parameter is Flash ROM, WAIT\_TIME : \$0000000A Flash ROM, SRC\_ADDR : \$80080000 Flash ROM, DST\_ADDR : \$BF000000 Flash ROM, LENGTH : \$00600000 Flash ROM, LENGTH Flash ROM, ENTRY\_ADDR: \$8008074C Kernel\_1st\_Parameter : vmlinux Kernel\_2nd\_Parameter : console=ttyS00,115200 Kernel\_3rd\_Parameter : Are you OK [Y/N] > YAre you Realy OK [Y/N] > Y
- 3. Linux注意事項
  - SEM-Brain の Linux カーネルでは起動時に /dev/mtdblock/0(FROMデバイス)を /mnt に mount します。
    - (/etc/init.d/rcS ファイルより) mount -t ext2 /dev/mtdblock/0 /mnt sh /mnt/start.sh
  - start.sh シェルスクリプトはデフォルトでは以下のようになっています。
    - # cd /mnt
      # cat start.sh
      rm /bin/ping
      rm /usr/bin/wget
      ifconfig eth0 192.168.0.55
      #
  - また上記のように Ether のアドレスがデフォルトで設定されていますので 必要があればここを別のアドレスに設定し直して下さい('/dev/mtdblock/0を修正'参照)。
  - 【/dev/mtdblock/0を修正】 /dev/mtdblock/0 デバイスにファイルを作成/ダウンロード等した場合は 確実に書き込む為、sync コマンドを実行するか、1回 unmount して下さい。
    - (例) # cd /mnt # vi test.dat /dev/mtdblock/0内にファイルを作成 # ftp ・・・ ftp で/dev/mtdblock/0内にファイルをダウンロード # cd / # umount /mnt unmount することにより確実に FROM に書き込む
      - ファイルをダウンロードするには ftp コマンドを使用して下さい。

```
ATOMカーネルコンパイル
```

1.コンパイルツールをダウンロード 以下のサイトから

<u>ftp://oss.sgi.com/pub/linux/mips/crossdev/i386-linux/mipsel-linux/</u> 以下のファイルをダウンロード binutils-mipsel-linux-2.9.5-3.i386.rpm egcs-mipsel-linux-1.1.2-4.i386.rpm 2.コンパイルツールのインストール # rpm -ivh binutils-mipsel-linux-2.9.5-3.i386.rpm # rpm -ivh egcs-mipsel-linux-1.1.2-4.i386.rpm ホストPCの glibc は 2.2.4 が必要です (Laser5の7.2 / Red Hatの7.2相当)。 3. A T O M カーネルを解凍 # tar zxfv atom\_kernel\_xxxxx 4.コンパイルの流れ # make menuconfig コンフィグの修正 # make dep カーネルバイナリ vmlinux の作成 S-Record フォーマットの # make vmlinux # mipsel-linux-objcopy -0 srec vmlinux vmlinux.srec カーネル vmlinux.srec の作成 \_\_\_\_\_ "/dev/mtdblock/0"デバイスへのファイルシステムの作成 \_\_\_\_\_ Linuxを再インストールしたときや "/dev/mtdblock/0" ファイルシステムが 壊れてしまったときは "/dev/mtdblock/0" に対し再度ファイルシステムを作成します。 以下手順を示します。 Linux起動後、以下入力する。 # umount /mnt # cd / # mke2fs /dev/mtdblock/0 4096 # mount /dev/mtdblock/0 /mnt # cd /mnt # vi start.sh start.sh ファイルの内容は以下の通りです。 rm /bin/ping rm /usr/bin/wget ifconfig eth0 192.168.0.55 御社の環境に合わせて ATOMのIPを設定して下さい。 -----# cd / # sync;sync; # umount /mnt Linuxを再起動。